#### ×

## Manter Grupo de Faturamento

O objetivo desta funcionalidade é alterar ou remover um grupo de faturamento utilizado no sistema GSAN. A funcionalidade pode ser acessada através do caminho: **GSAN > Faturamento > Grupo > Manter Grupo de Faturamento**.

Feito isso, o sistema visualiza a tela de filtro a seguir:

### Observação

Informamos que os dados exibidos nas telas a seguir são fictícios, e não retratam informações de clientes.

| ara filtrar um grupo de faturamen       | to, informe os dados abaixo:              | 🗹 Atualizar |
|-----------------------------------------|-------------------------------------------|-------------|
| ódigo:                                  | (somente números)                         |             |
| lês/Ano de Referência:                  | mm/aaaa                                   |             |
| escrição:                               |                                           |             |
|                                         | 💿 Iniciando pelo texto 😐 Contendo o texto |             |
| escrição Abreviada:                     |                                           |             |
| ia do Vencimento:                       |                                           |             |
| ndicador de uso:                        | 🔍 Ativo 🔍 Inativo 🖲 Todos                 |             |
| 'enc. da conta no mesmo mês do<br>rupo? | <sup>D</sup> O Sim O Não O Todos          |             |
| Limpar                                  |                                           | Filtrar     |

Acima, preencha todos os campos obrigatórios (para orientações sobre o preenchimento dos campos clique **aqui**) e clique no botão **Filtrar**. Feito isso, o sistema efetua algumas verificações de consistências:

- 1. Preenchimento dos campos:
  - 1. Caso o usuário não informe o conteúdo de algum campo necessário à atualização da forma de arrecadação, o sistema exibe a mensagem **Informe «nome do campo que**

### não foi preenchido».

- 2. Atualização realizada por outro usuário:
  - Caso o usuário esteja tentando atualizar um grupo de faturamento e este já tenha sido atualizado durante a manutenção corrente, o sistema exibe a mensagem Esse(s) registro(s) foi(ram) atualizado(s) ou removido(s) por outro usuário durante a operação. Realize uma nova manutenção.
- 3. Sucesso da transação:
  - 1. Caso o código de retorno da operação efetuada no banco de dados seja diferente de zero, o sistema exibe a mensagem conforme o código de retorno.
- 4. Mês/ano de referência:
  - 1. Caso o mês/ano de referência esteja inválido, o sistema exibe a mensagem Mês/Ano de referência inválido.

Após a execução do filtro, o sistema exibe a tela abaixo, contendo os itens cadastrados que atenderam aos parâmetros informados:

|       |                      | ncontrado(s):                                                                        |                                                     | والأرب وبلاستو والوجية السياسة الإراقي |
|-------|----------------------|--------------------------------------------------------------------------------------|-----------------------------------------------------|----------------------------------------|
| Todos | Código*              | Descrição*                                                                           | Mês/Ano de Referência                               | Dia do Vencime                         |
|       | 80                   | GRUPO 80                                                                             | 05/2017                                             | 9                                      |
|       | 81                   | GRUPO 81                                                                             | 05/2017                                             | 10                                     |
|       | 82                   | GRUPO 82                                                                             | 05/2017                                             | 11                                     |
|       | 83                   | GRUPO 83                                                                             | 05/2017                                             | 12                                     |
|       | 84                   | GRUPO 84                                                                             | 04/2017                                             | 13                                     |
|       | 85                   | GRUPO 85                                                                             | 04/2017                                             | 14                                     |
|       | 86                   | GRUPO 86                                                                             | 04/2017                                             | 15                                     |
|       | 87                   | GRUPO 87                                                                             | 04/2017                                             | 16                                     |
|       | 88                   | GRUPO 88                                                                             | 04/2017                                             | 17                                     |
|       | 89                   | GRUPO 89                                                                             | 04/2017                                             | 18                                     |
|       | 84<br>85<br>86<br>87 | <u>GRUPO 84</u><br><u>GRUPO 85</u><br><u>GRUPO 86</u><br><u>GRUPO 87</u><br>GRUPO 88 | 04/2017<br>04/2017<br>04/2017<br>04/2017<br>04/2017 | 13<br>14<br>15<br>10                   |
| ł     | 89                   | GRUPO 89                                                                             | 04/2017                                             | 18                                     |

Figura 2. Manter Grupo de Faturamento.

Para remover um ou mais itens, marque o(s) checkbox(s) correspondente(s). Para excluir todos os itens, clique no hiperlink **Todos**, em seguida, clique no botão **Remover**.

Para atualizar um item, clique no hiperlink do campo **Descrição** e será exibida a tela **Atualizar Grupo de Faturamento**:

| - d a radalizar ann orapo de rataramen                    | no, mome os dados abaixo. |           |
|-----------------------------------------------------------|---------------------------|-----------|
| Código:                                                   | 80                        |           |
| Descrição: *                                              | GRUPO 80                  |           |
| Descrição Abreviada: *                                    | G80                       |           |
| Mês/Ano: *                                                | 05/2017 mm/aaaa           |           |
| Dia do Vencimento: *                                      | 9                         |           |
| Venc. da conta no mesmo mês do<br>grupo?*                 | ● Sim ● Não               |           |
| Exibir mensagem na conta da quitaçã<br>anual de débitos?* | io 💿 Sim 🔍 Não            |           |
| Indicador de uso: *                                       | Ativo O Inativo           |           |
|                                                           | * Campos obrigatórios     |           |
| Voltar Desfazer Cancelar                                  |                           | Atualizar |

Atenção: o campo opcional Dia de Vencimento Alternativo só é visualizado caso o parâmetro Quantidade de dias para vencimento alternativo esteja ativo e diferente de nulo. Ao lado do campo, é visualizado também um calendário com os 31 dias do mês corrente onde podem ser informadas as datas de vencimento alternativo para o grupo de faturamento que está sendo atualizado. Tanto a visualização do calendário quanto a quantidade de dias de vencimento alternativo possíveis de ser selecionados são definidas via parâmetro. Caso a quantidade de dias exceda o definido previamente, o sistema exibe a mensagem abaixo, retornando para o passo correspondente no fluxo principal:

| Atenção<br>Voltar | Quantidade de dias para Vencimento do grupo ultrapassou Limite |
|-------------------|----------------------------------------------------------------|
|                   |                                                                |
| Figura 4. M       | ensagem do Sistema.                                            |

Para excluir ou incluir as datas do vencimento alternativo, selecione-as clicando sobre elas com o mouse. Caso nenhuma data seja selecionada, todas as datas alternativas existentes serão excluídas.

Para gerar o relatório com os grupos de faturamento cadastrados, clique no botão 🤎 da tela 2.

Faça as modificações que julgar necessárias e clique no botão Atualizar

### MODELO DE RELATÓRIO: GRUPOS DE FATURAMENTO CADASTRADOS

|                          | Grupos de Fatura                                   | amento Cadastrados                         | PAG 1/1<br>28/04/2017<br>09:44:40 |
|--------------------------|----------------------------------------------------|--------------------------------------------|-----------------------------------|
| Código:<br>Descrição Ab: | Mês/Ano de Referência:<br>reviada: Dia Vencimento: | Descrição:<br>Indicador Uso: Ativo Vencime | ento mesmo mês:                   |
| Código                   | Descrição                                          | Mês/Ano de Referência                      | Dia do Vencimento                 |
| 80                       | GRUPO 80                                           | 05/2017                                    | 9                                 |
| 81                       | GRUPO 81                                           | 05/2017                                    | 10                                |
| 82                       | GRUPO 82                                           | 05/2017                                    | 11                                |
| 83                       | GRUPO 83                                           | 05/2017                                    | 12                                |
| 84                       | GRUPO 84                                           | 04/2017                                    | 13                                |
| 85                       | GRUPO 85                                           | 04/2017                                    | 14                                |

## Tela de Sucesso

 Sucesso

 Image: Sucesso

 Image: Sucesso

 Menu Principal

 Realizar outra Manutenção de Grupo de Faturamento

# **Preenchimento dos Campos**

| Campo                                                       | Preenchimento dos Campos                                                                                                    |
|-------------------------------------------------------------|----------------------------------------------------------------------------------------------------|
| Código                                                      | Exibido pelo sistema e não permite alteração.                                                                                                    |
| Descrição                                                   | Campo obrigatório - Informe a descrição do grupo, com no máximo 25<br>(vinte e cinco) caracteres.                                                                                                    |
| Descrição Abreviada                                         | Campo obrigatório - Informe a descrição abreviada do grupo, com no máximo 3 (três) caracteres.                                                                                                    |
| Mês/Ano de Referência                                       | Campo obrigatório - Informe o mês e o ano de referência, formato<br>mm/aaaa.                                                                                                    |
| Dia do Vencimento                                           | Campo obrigatório - Informe o dia de vencimento obrigatório para o grupo de faturamento, com no máximo 2 (dois) dígitos.                                                                                                    |
| Dia do Vencimento<br>Alternativo                            | Campo visualizado caso o parâmetro <b>Quantidade de dias para</b><br><b>vencimento alternativo</b> esteja ativo e diferente de nulo. No calendário<br>com os 31 dias do mês corrente ao lado do campo, selecione as datas de<br>vencimento alternativo para o grupo de faturamento em questão, de<br>acordo com a quantidade máxima permitida. |
| Venc. da Conta no<br>Mesmo Mês do Grupo?                    | Campo obrigatório - Selecione a opção Sim para indicar que o vencimento<br>da conta ocorrerá no mês do vencimento do grupo, caso contrário, informe<br>Não.                                                                                                    |
| Exibir Mensagem na<br>Conta da Quitação<br>Anual de Débito? | Campo obrigatório - Selecione a opção Sim para indicar a geração de<br>mensagem de quitação anual de débito na conta, caso contrário, informe<br>Não.                                                                                                    |
| Indicador de Uso                                            | Campo obrigatório - A opção Ativo indica que o grupo está em uso no sistema, caso contrário, informe a opção Inativo.                                                                                                    |

# Funcionalidade dos Botões

| Botão                                   | Descrição da Funcionalidade                                                                         |
|-----------------------------------------|----------------------------------------------------------------------------------------------------|
| Filtrar                                 | Ao clicar neste botão, o sistema executa o filtro com base nos parâmetros informados.               |
| Limpar                                  | Ao clicar neste botão, o sistema limpa o conteúdo dos campos na tela.                               |
| Remover                                 | Ao clicar neste botão, o sistema remove o(s) item(ns) marcados no checkbox.                         |
| Voltar Filtro                           | Ao clicar neste botão, o sistema retorna à tela de filtro.                                          |
| Voltar                                  | Ao clicar neste botão, o sistema volta à tela anterior.                                             |
| I A A A A A A A A A A A A A A A A A A A | Ao clicar neste botão, o sistema gera o relatório GRUPOS DE FATURAMENTO CADASTRADOS.                |
| Desfazer                                | Ao clicar neste botão, o sistema desfaz o último procedimento realizado.                            |
| Cancelar                                | Ao clicar neste botão, o sistema cancela a operação e retorna à tela principal.                     |
| Atualizar                               | Ao clicar neste botão, o sistema comanda a atualização dos dados referente ao grupo de faturamento. |

Last update: 31/08/2017 ajuda:manter\_grupo\_de\_faturamento https://www.gsan.com.br/doku.php?id=ajuda:manter\_grupo\_de\_faturamento&rev=1493387002 01:11

### Referências

Manter Grupo de Faturamento

Inserir Grupo de Faturamento

**Termos Principais** 

Faturamento

Clique aqui para retornar ao Menu Principal do GSAN

From: https://www.gsan.com.br/ - Base de Conhecimento de Gestão Comercial de Saneamento

Permanent link: https://www.gsan.com.br/doku.php?id=ajuda:manter\_grupo\_de\_faturamento&rev=1493387002

Last update: 31/08/2017 01:11

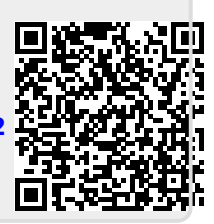